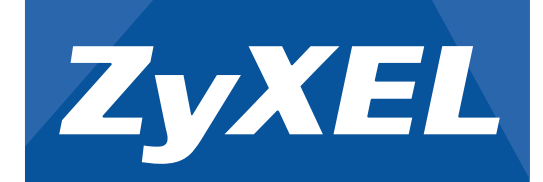

### AMG1001-T Series ADSL2+ 1-port Gateway

# Quick Start Guide

AMG1011-T Series ADSL2+ 1-port Ethernet/USB Gateway

### Hardware Installation

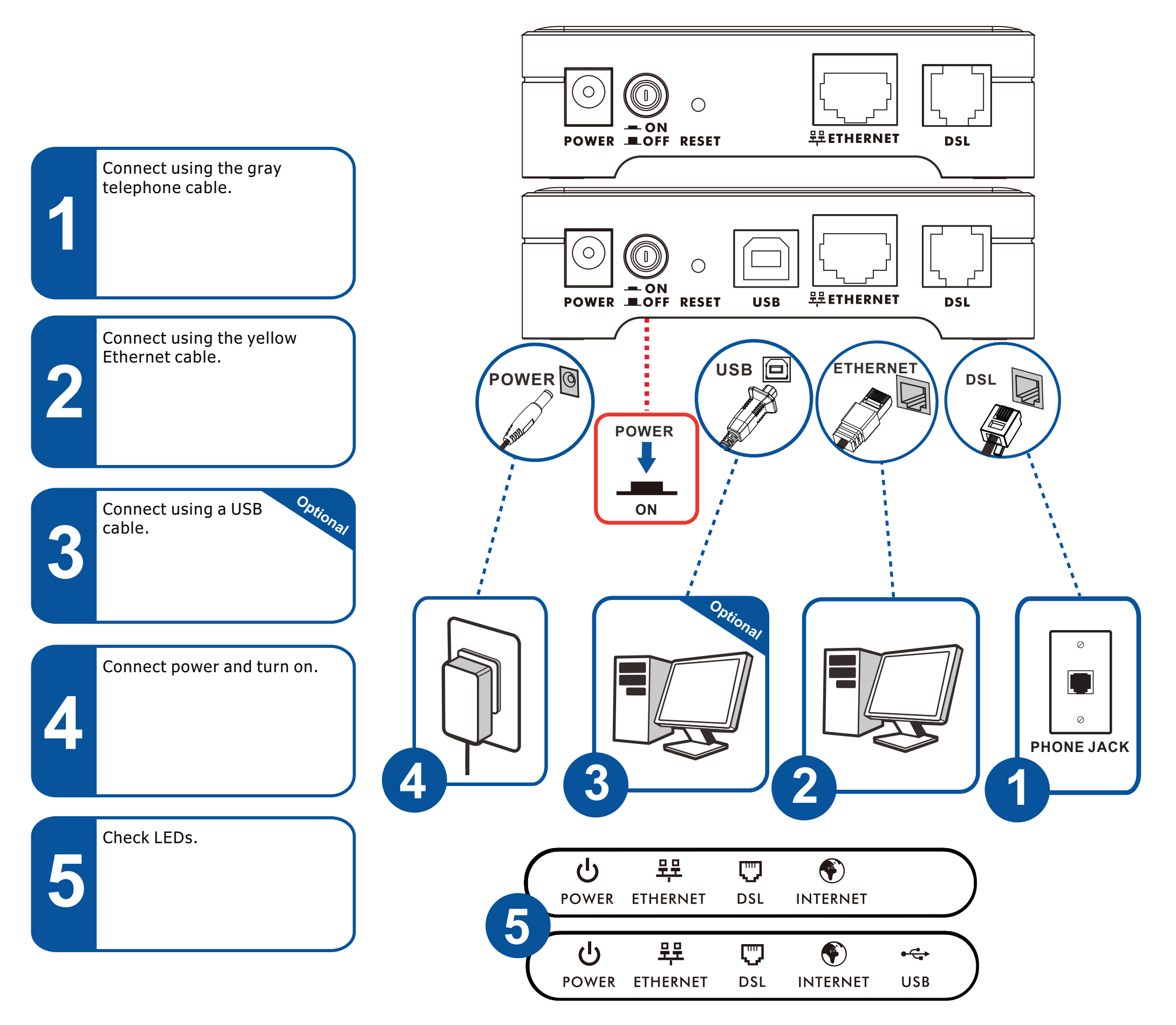

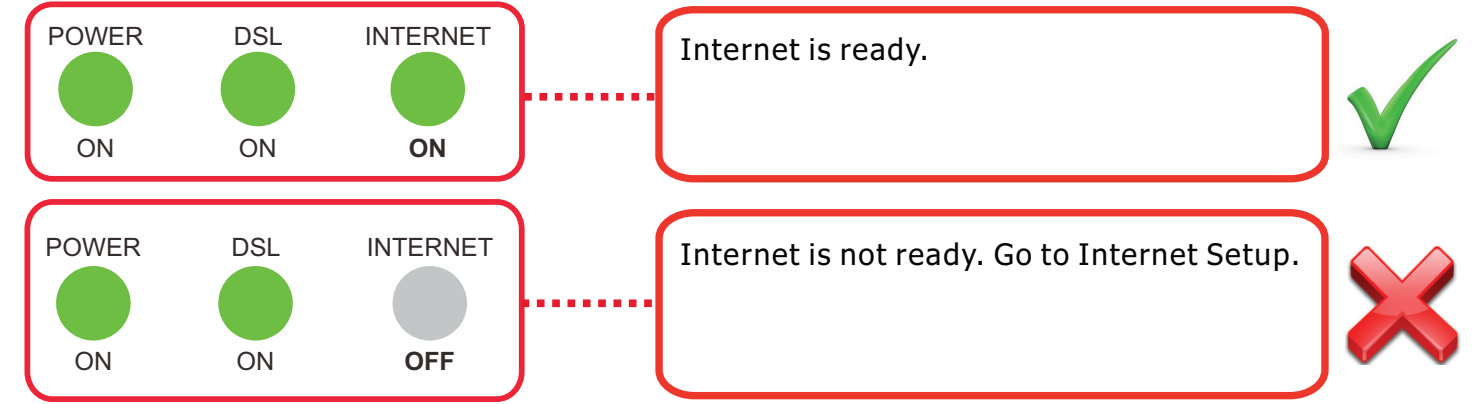

#### Copyright © 2013 ZyXEL Communications Corp. All Rights Reserved

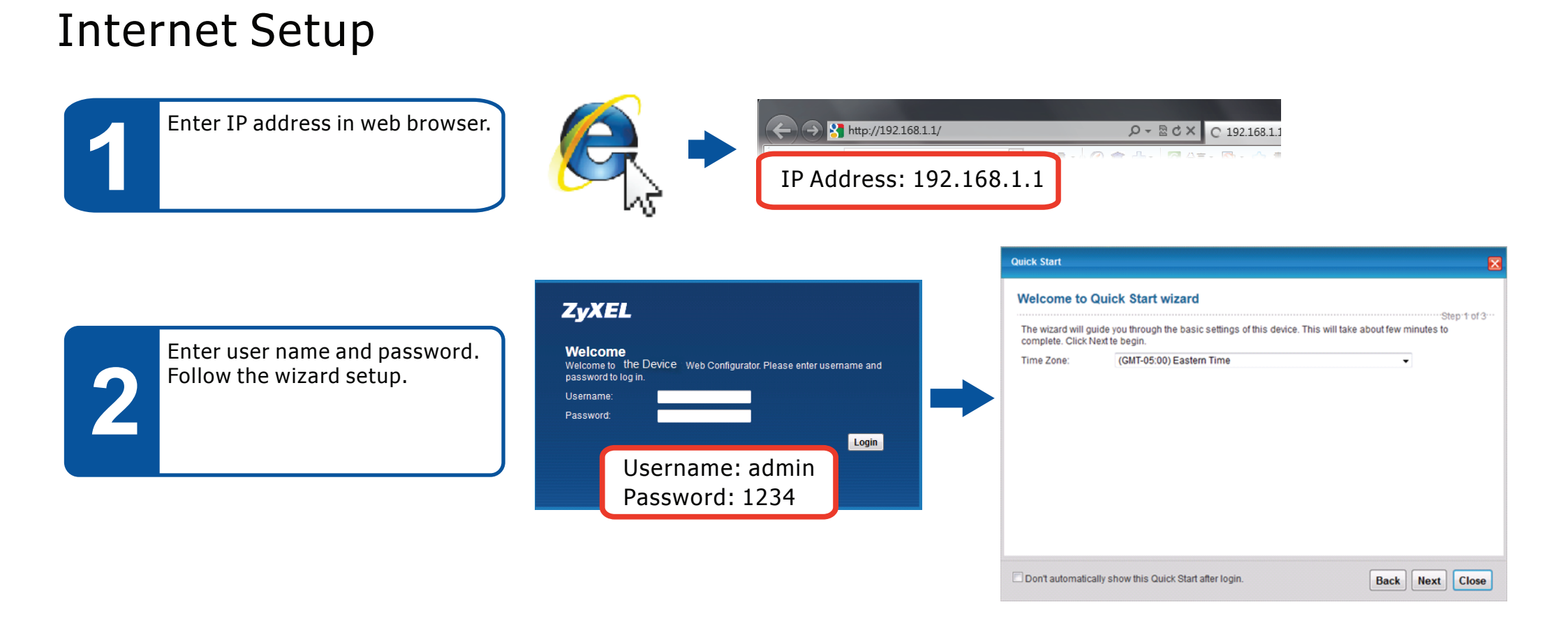

## **USB** Driver Installation

Windows XP, Windows Vista, Windows 7 or Windows 8

If you connect a computer to the USB port, install the USB driver from the CD that comes with your device.

### Declarations

| English                                                                                                    | Deutsch (German)                                                                                                    | Español (Spanish)                                                                                                    | Français (French)                                                                                                    |                                                                                                    |
|----------------------------------------------------------------------------------------------------|----------------------------------------------------------------------------------------------------|----------------------------------------------------------------------------------------------------|----------------------------------------------------------------------------------------------------|----------------------------------------------------------------------------------------------------|
| Environmental product declaration                                                                                                    | Produkt-Umweltdeklaration                                                                                                    | Declaraciones Ambientales de Producto                                                                                                    | Profil environnemental de produit                                                                                                    | www.zyzet.com ZyXEL                                                                                                    |
| RoHS         Directive 2011/165/EU           WEEE         Directive 2012/19/EU           PPW         Directive 94/62/EC           REACH         Regulation (EC) No 1907/2006           ErP         Directive 2009/125/EC | RoHS         Richtlinie 2011/65/EU           WEEE         Richtlinie 2012/19/EU           PPW         Richtlinie 94/62/EG           REACH         VERORDNUNG (EG) Nr. 1907/2006           ErP         Richtlinie 2009/125/EG | RoHS         Directiva 2011/65/UE           WEEE         Directiva 2012/19/UE           PPW         Directiva 94/62/CE           REACH         REGLAMENTO (CE) nº 1907/2006           ErP         Directiva 2009/125/CE | RoHS         Directive 2011/65/UE           WEEE         Directive 2012/19/UE           PPW         Directive 24/62/CE           REACH         RÉGLEMENT (CE) N° 1907/2006           ErP         Directive 2009/125/CE | Declaration of Conformity           Product information           Product Name           ADSL2+ 1-port Gateway           ADSL2+ 1-port Ethernet/USB Gateway           ADSL2+ 1-port Ethernet/USB Gateway                                                                                                    |
| Name/ title : Raymond Huang / Quality & Customer<br>Service Division Assistant VP<br>Signature : Date (dd/mm/yyyy) :<br>0.1/10/2013                                                                                      | Name/ titel : Raymond Huang / Quality & Customer<br>Service Division Assistant VP<br>Unterschrift : Datum (jjj/mm/tt):<br>2013/10/01                                                                                         | Nombre/ Raymond Huang / Quality & Customer<br>titulo : Service Division Assistant VP<br>Firma : Fecha (aaaa/mm/dd):<br>0. 1 U                                                                                           | Nom/ titre : Raymond Huang / Quality & Customer<br>Service Division Assistant VP<br>Signature : Date (aaaa/mm/jj):<br>Q-1 1 U 2013/10/01                                                                               | Model Number         AMG1011-T10A, P-660RU-T1 v4s           Produced by         ZyXEL Communications Corporation           Company Name         ZyXEL Communications Corporation           Company Add         No. 2, Gongve E, 9th Road Hsinchu Science Park, Hsinchu, Taiwan           to which this declaration relates, is in conformity with the following standards or other |

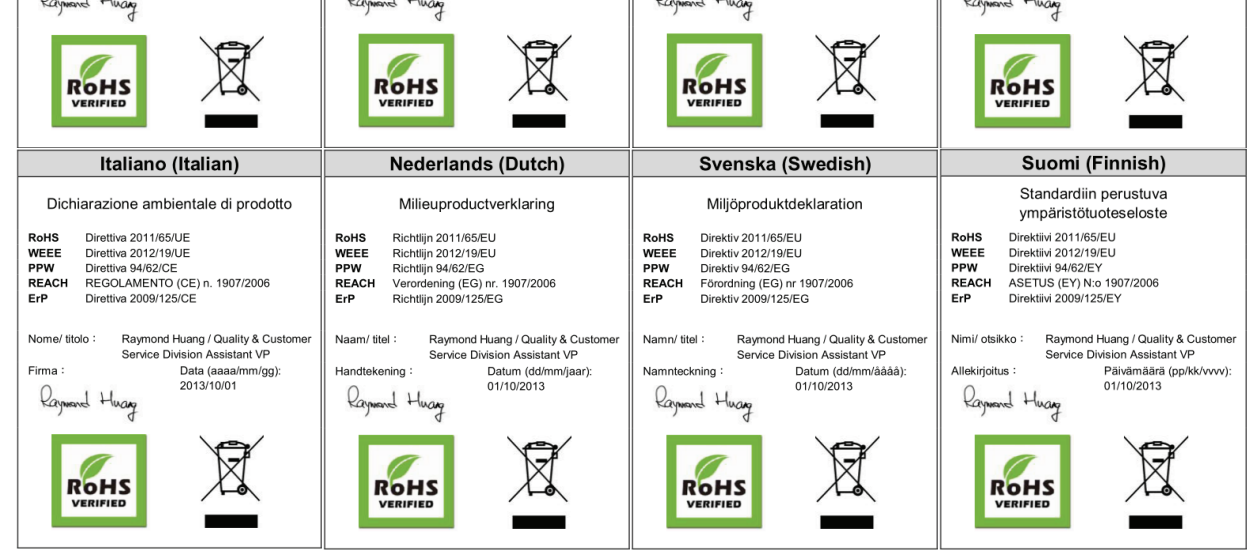

| EN60950-1:2006+A11:2009+A1:2010<br>+A12:2011+AC:2011<br>ErP:<br>EN 50564 (IEC 62301 Modified )                      |
|----------------------------------------------------------------------------------------------------|
| +A12:2011+AC:2011<br>2009<br>ErP:<br>EN 50564 ( IEC 62301 Modified )                                                |
| 2009<br>ErP:<br>EN 50564 ( IEC 62301 Modified )                                                                     |
| ErP:<br>EN 50564 ( IEC 62301 Modified )                                                                             |
| EN 50564 ( IEC 62301 Modified )                                                                                     |
|                                                                                                    |
|                                                                                                    |
| requirements of the following Directive :                                                                           |
| EC, The EMC Directive 2004/108/EC,                                                                                  |
| RoHS Directive 2011/65/EU and carries the                                                                           |
|                                                                                                    |
| ly :<br>munications Corporation                                                                                     |
| Hsinchu, Taiwan                                                                                                    |
| : No. 6, Innovation Road II, Science-Park, Hsin-                                                                    |
| Chu,300,Taiwan                                                                                                    |
| <ul> <li>e : 11F., NO.223, SEC. 3, BEIXIN RD., XINDIAN DIST., NEW<br/>TAIPEI CITY 23143, TAIWAN (R.O.C.)</li> </ul> |
| s declaration:                                                                                                    |
| ng Assistant VP.                                                                                                    |
| Quality & Customer Service Division                                                                                 |
| ne) Position/ Title                                                                                                 |
| Raymond Huang                                                                                                    |
|                                                                                                    |

EU Importer: ZyXEL Communications A/S | Generatorvej 8D, 2730 Herlev | http://www.zyxel.dk US Importer: ZyXEL Communications, Inc | 1130 North Miller Street Anaheim, CA 92806-2001 | http://www.us.zyxel.com

#### See the User's Guide on the CD or at www.zyxel.com for more information.

Copyright © 2013 ZyXEL Communications Corp. All Rights Reserved